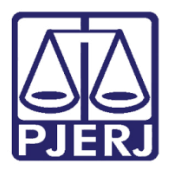

Dica de Sistema

# Recebimento de Processo Enviado pela Central de Custódia/CEAC

PJe – Processo Judicial Eletrônico – Cartório – Criminal

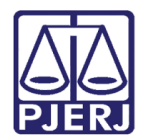

### SUMÁRIO

| 1. | Introdução                                                    | 3 |
|----|---------------------------------------------------------------|---|
| 2. | Recebimento de Processo Enviado pela Central de Custódia/CEAC | 3 |
| 3. | Histórico de Versões                                          | 5 |

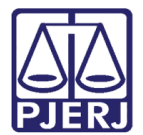

# Recebimento de Processo Enviado pela Central de Custódia/CEAC

#### 1. Introdução

Este manual apresenta de forma simples o passo a passo do procedimento de recebimento de processo pelo cartório, remetidos ao juízo natural, enviado pela Central de Custódia/CEAC.

## 2. Recebimento de Processo Enviado pela Central de Custódia/CEAC

Os processos encaminhados ao Juízo Natural pela Centra de Custódia/CEAC, ficam localizados na tarefa **Recebidos da Central de Custódia**, onde o cartório acessa normalmente. Verificando desta forma os processos enviados pela Central de Custódia, através desta tarefa.

| <mark>∽</mark> Tarefas                     |   |
|--------------------------------------------|---|
| Filtros                                    | • |
| Publicar edital - Elaborar documento [PED] | 3 |
| Recebidos da Central de Custódia           | 1 |
| Redistribuir Processo [RED]                | 1 |

Figura 1 - Aba Tarefa.

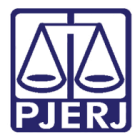

Acesse a tarefa e selecione o processo, na listagem a esquerda. Será exibido na tela principal um aviso na tarja azul, orientando o usuário a selecionar a próxima ação no processo.

| RECEBIDOS DA CENTRAL DE                        |      | AuPrFI - Recebidos da                     | :2 |
|------------------------------------------------|------|-------------------------------------------|----|
| Pesquisar 🗸 C                                  | 2    |                                           |    |
| PROCESSOS ETIQUETAS                            |      |                                           |    |
|                                                |      |                                           |    |
| D 🖡 📃 10-05                                    | 5-22 | Selecione a próxima ação para o processo. |    |
|                                                |      |                                           |    |
| AuPrFl<br>Abandono Intelectual                 |      |                                           |    |
| / 1ª Vara Criminal da Comarca de Maricá / Juiz |      |                                           |    |
|                                                |      |                                           |    |
| ÚLTIMA MOVIMENTAÇÃO: EXPEDIÇÃO DE CERTIDÃO.    |      |                                           |    |

Figura 2 - Tarefa Recebidos da Central de Custódia.

Clique no botão **Encaminhar para** e selecione a **transição** que possibilita realizar o próximo procedimento no processo.

| AuPrFI - R                 | ecebidos da 📮 🕼                           | 🗣 1 🧐 🛄 |
|----------------------------|-------------------------------------------|---------|
|                            | aguardar audiência                        |         |
|                            | aguardar cumprimento de mandado de prisão |         |
|                            | aguardar manifestação do MP               |         |
| Selecione a próxima ação p | aguardar manifestação do PGJ              |         |
|                            | aguardar manifestação das partes          |         |
| 0                          | aguardar prazo diverso                    |         |
|                            | aguardar prazo processual                 |         |
|                            | aguardar término do inquérito             |         |
|                            | apensar ou desapensar processos           |         |
|                            | arquivar                                  |         |
|                            | desmembrar processo                       |         |
|                            | devolver à Central de Custódia            |         |
|                            | digitar atos da serventia                 |         |
|                            | digitar carta precatória                  |         |
|                            | digitar mandado                           |         |

Figura 3 - Botão Encaminhar para e selecionar transição.

OBSERVAÇÃO: Caso o processo tenha que ser devolvido para a custódia selecione a transição **Devolver à Central de Custódia**.

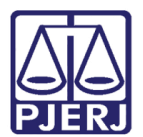

#### 3. Histórico de Versões

| Versão | Data       | Descrição da alteração          | Responsável    |
|--------|------------|---------------------------------|----------------|
| 1.0    | 15/05/2022 | Elaboração de documento.        | Marcelo Fraga  |
| 1.0    | 16/05/2022 | Revisão ortográfica e template. | Amanda Narciso |
| 1.0    | 18/05/2022 | Revisão do documento.           | Simone Araujo  |